# ОПЕРАЦИОННАЯ ИНСТРУКЦИЯ УПРАВЛЕНИЕ СЕРТИФИКАТАМИ

Редакция О

Разработана Практикой логистических и производственных систем Направления поддержки пользователей ООО «ОМК-ИТ» (50029)

Введена в действие взамен Операционной инструкции ОИ.12-451.SAP.SLC.7 «Управление сертификатом» (редакция 1), введенной в действие приказом АО «С.П.Р.» от 01.02.2024 №7000-П-1/24/12 «О введении в действие документации» (п. 308 приложения к приказу)

Москва 2025

### 1 Общие положения

1.1 Настоящая Операционная инструкция «Управление сертификатами» (далее – Инструкция) описывает порядок работы в системе SAP SRM по ведению сертификатов и документов поставщика в системе SLC.

1.2 Настоящая Инструкция сформирована в соответствии с Проектным решением ПР.SRM.015 «Управление жизненным циклом поставщиков».

## 2 Ответственность

| Ответственность за поддержание | Руководитель Практики логистических и |
|--------------------------------|---------------------------------------|
| настоящего документа в         | производственных систем Направления   |
| актуальном состоянии несет     | поддержки пользователей ООО «ОМК-ИТ»  |

### 3 Термины определения и сокращения

В настоящей Инструкции применяются термины и их определения в соответствии со Справочником СП.12-390.19 «Единый глоссарий терминов и определений Объединенной металлургической компании», а также следующие термины с соответствующими определениями:

| Термин/сокращение                | Определение/расшифровка                                                                                                    |  |
|----------------------------------|----------------------------------------------------------------------------------------------------|--|
| 3.1 Менеджер по<br>квалификации: | Работник компании, выполняющий функции организации процессов квалификации и аттестации поставщиков, подрядчиков, исполнителей                                                                               |  |
| 3.2 <b>ООО «ОМК-ИТ»</b>          | Общество с ограниченной ответственностью «ОМК –<br>Информационные технологии» - юридическое лицо,<br>оказывающее услуги на основании заключенного<br>договора;                                              |  |
| 3.3 <b>SAP SLC</b>               | Автоматизированная система квалификации и аттестации поставщиков                                                                                                    |  |
| 3.4 <b>SAP SRM</b>               | Система управления взаимоотношениями с поставщиками.<br>Система управления закупками на базе решения SAP,<br>созданная в целях обеспечения открытых и прозрачных<br>закупочных процедур на предприятиях ОМК |  |

### 4 Вход в систему

Для входа в систему SAP SRM необходимо использовать ссылку: https://srm.omk.ru/irj/portal. При первоначальном входе в систему SAP SRM необходимо ввести Идентификатор пользователя в системе, пароль и нажать на кнопку Вход в систему (Рисунок 1).

|             | Опе   | ерационная инструкция                                                                               | ОИ.70-451.SAP.S | SLC.7 |
|-------------|-------|----------------------------------------------------------------------------------------------------|-----------------|-------|
| АО «С.П.Р.» | «Упр  | авление сертификатами»                                                                              | Редакция        | 0     |
|             | •     | Система SRM OMP                                                                                     | c .             |       |
|             | омк   | Впервые на портале? <u>Зарегистрироваться сей</u><br>Пользователь * ОМК052701978<br>Пароль * •••••• | <u>час</u>      |       |
|             |       | Вход в систему<br>Проблемы при входе в систему? <u>Поддержка</u>                                    | 1               |       |
| $\cap$      | 00000 | Copyright ® SAP AG. Все права защищены.                                                             | SAP             |       |

Рисунок 1 - Вход в систему

В открывшемся экране, необходимо указать текущий пароль, ввести новый пароль и подтвердить ввод нового пароля повторным вводом. Для смены пароля требуется нажать на кнопку Изменить (Рисунок 2).

| •   | Система SRM OMK                                                                                      |
|-----|----------------------------------------------------------------------------------------------------|
| омк | Изменить пароль<br>Старый пароль *<br>Новый пароль *<br>Подтвердить пароль *<br>Изменить<br>Отменить |
|     | Copyright ® SAP AG. Все права защищены.                                                              |

Рисунок 2 - Смена пароля

Учетные записи, пароль которых не был сменен в течение 10 (десяти) дней, будут блокированы в системе.

## 5 Описание процесса

При проведении процедуры квалификации/аттестации в Компании поставщикам необходимо подтверждать соответствие поставщика различным стандартам качества, безопасности труда и др. Для этого в системе SLC реализована возможность загрузки подтверждающих сертификатов и дальнейшего отслеживания сроков их действия.

Сертификаты запрашиваются в зависимости от поставляемой номенклатуры поставщиками. Они могут быть обязательными для загрузки и не обязательными.

#### 5.1 Управление сертификатами

Для просмотра перечня сертификатов необходимо перейти на вкладку «Квалификация и аттестация» и пункт меню «Предприятие» – «Сертификаты» (Рисунок 3).

| Данные компании                                       | Управление конта | актными лицами | Квалификация и аттестация                          |            |                               |         |            |             |
|-------------------------------------------------------|------------------|----------------|----------------------------------------------------|------------|-------------------------------|---------|------------|-------------|
| Ведение данных по                                     | ставщиков        |                |                                                    |            |                               |         |            |             |
| Сертификаты                                           |                  |                |                                                    |            |                               |         | История_   | Назад Впере |
| Детальная навигаци                                    | я 🗖              | Сертификат     | ТЫ                                                 |            |                               |         |            |             |
| <ul> <li>Предприятие</li> <li>Приложения</li> </ul>   |                  | Серт           | ификаты                                            |            |                               |         |            | =           |
| <ul> <li>Сертификаты</li> <li>Квалификации</li> </ul> |                  | Сертиф         | икат                                               | Действит   | Заканчивается через           | Стату с |            | Оп          |
| 🕨 🗀 Задачи                                            |                  | Опи            | сание дополнительного сертификатоа                 |            | Нет обязательного сертификата |         | •          | P           |
| Фавориты портала                                      | E, D             | ▶ Cra⊮<br>Cra  | ндарт ISO 9001<br>ндарт ISO 9001 (ГОСТ Р ИСО 9001) | 31.12.9999 | Действ. неогранич.            |         |            | ľ           |
|                                                       |                  | Стан           | ндарт ISO/IEC 17025                                |            | Нет необязательного сертифик  |         | $\diamond$ | P           |
|                                                       |                  | Стан<br>Ста    | ндарт СТО Газпром 9001<br>ндарт СТО Газпром 9001   |            | Нет необязательного сертифик  |         | $\diamond$ | P           |
|                                                       |                  | Дру            | гие стандарты (API Q1, ISO/TS 16949 и пр.)         |            | Нет необязательного сертифик  |         | $\diamond$ | P           |
|                                                       |                  |                |                                                    |            |                               |         |            |             |

Рисунок 3 - Список сертификатов поставщика

В списке представлены следующие поля:

- «Сертификат» - название и описание сертификата;

– «Действит. По» – срок действия сертификата. Дата 31.12.9999 указана для сертификатов с неограниченным сроком действия;

 – «Заканчивается через» – количество времени до истечения срока действия загруженного сертификата или информация о том, что сертификат не был загружен;

 - «Статус» – индикатор статуса сертификата в зависимости от того, был ли он загружен и утвержден Менеджером по квалификации, и оставшегося времени до окончания срока его действия;

– «Операция» – кнопка для загрузки сертификата или просмотра уже добавленных сертификатов.

Для перехода к добавлению сертификата необходимо нажать на кнопку <sup>1</sup>. В окне загрузки заполнить данные в следующих полях:

- «Имя сертификата» - название загруженного сертификата;

- «Выдано» – указать кем и когда был выдан сертификат;

– «Действит.по» – ввести срок действия данного сертификата, либо поставить метку «Действ. неогранич.», если сертификат бессрочный;

- «Комментарий» – дополнительные примечания по сертификату;

– «Имя файла» – выбрать файл для загрузки по кнопке «Обзор» с помощью проводника.

После ввода данных сертификата нажать на кнопку «Загрузить сертификат» (Рисунок 4).

| ( | ) |  |
|---|---|--|
|   |   |  |

| Сертификаты > Загрузить (<br>Загрузить сертификат | сертификат                         |              |  |
|---------------------------------------------------|------------------------------------|--------------|--|
| Сертификаты : Др                                  | угие стандарты (API Q1, ISO/TS 169 | 349 и пр.)   |  |
| * Имя сертификата:<br>Выдано:<br>* Действит. по:  | API Q1                             | Комментарий: |  |
| Описание файла:<br>Имя файла:                     | ✓ Действ. неогранич. Обзор         |              |  |

Рисунок 4 - Загрузка сертификата

Сертификат будет отправлен Менеджеру по квалификации для просмотра и утверждения. Не рассмотренные сертификаты имеют статус «Еще нет утверждения».

Если срок действия загруженного сертификата истекает, то будет отправлено соответствующее уведомление по электронной почте (<u>приложение A</u> настоящей Инструкции). В этом случае, необходимо загрузить обновленный сертификат, указав новый срок действия.

#### 5.2 Управление документами

Помимо сертификатов, в системе имеется возможность загружать иные документы, связанные с проводимыми процедурами квалификации/аттестации.

Для загрузки документов, не являющихся сертификатами, необходимо перейти во вкладку «Квалификация и аттестация» в пункт меню «Предприятие» – «Приложения» (Рисунок 5).

| Данные компании Управление контактными         | илицами Квалифика       | ция и аттестация |                     |                   |                     |                          |
|------------------------------------------------|-------------------------|------------------|---------------------|-------------------|---------------------|--------------------------|
| Ведение данных поставщиков                     |                         |                  |                     |                   |                     |                          |
| Приложения                                     |                         |                  |                     |                   | Исто                | рия, <u>Назад</u> Вперед |
| Детальная навигация                            | риложения               |                  |                     |                   |                     |                          |
| • Предприятие<br>• Приложения<br>• Сертификаты | Список приложе          | ний              |                     |                   |                     |                          |
| ▶ 🗀 Квалификации<br>▶ 🗀 Задачи                 | Описание:<br>Имя файла: |                  | Обзор До            | бавить приложение |                     |                          |
| Фавориты портала 📃 🗖                           |                         |                  |                     |                   |                     |                          |
|                                                |                         |                  |                     |                   |                     | es.                      |
|                                                | Статус                  | Имя              | Описание            | Загрузил          | Дата/время загрузки | Размер файла             |
|                                                | 🎁 Обновлено             | сертификат.txt   | приложение тестовое | Игорь Жилмостных  | 21.04.2020 09:51:35 | 1 kB                     |
|                                                |                         |                  |                     |                   |                     |                          |

Рисунок 5 - Приложения поставщика

В окне отображаются сразу все загруженные приложения и область для загрузки новых документов.

Добавление нового приложения осуществляется с помощью проводника, нажатием на кнопку «Обзор». Необходимо указать его описание и нажать на кнопку «Добавить приложение» (Рисунок 6).

| Приложения   |                           |
|--------------|---------------------------|
| Список прило | ений                      |
| Описание:    | Описание документа        |
| Имя файла:   | Обзор Добавить приложение |

#### Рисунок 6 - Загрузка приложения

Новые документы направляются Менеджеру по квалификации для рассмотрения и утверждения. Еще не подтвержденные документы имеют статус «Новое (еще нет утверждения)».

После утверждения приложения, его статус изменится на «Обновлено».

Удалить подтвержденный документ можно, нажав на кнопку 🗊 .

## 6 Результат

Операции по ведению сертификатов и приложений поставщика в системе SLC системы SAP SRM выполнены.

### 7 Нормативные ссылки и связанные документы

В настоящей Инструкции использованы ссылки на следующие документы:

| Обозначение документа | Вид и наименование документа                                                                    |  |  |  |
|-----------------------|-------------------------------------------------------------------------------------------------|--|--|--|
| ΠΡ.SRM.015            | Проектное решение «Управление жизненным циклом поставщиков»;                                    |  |  |  |
| СП.12-390.19          | Справочник «Единый глоссарий терминов и определений<br>Объединенной металлургической компании». |  |  |  |

## 0

## Приложение А

(справочное)

#### Уведомление об истечении срока действия сертификатов

Заголовок:

Напоминание ОМК: срок действ.сертификатов истекает

Текст уведомления:

Уважаемый(-ая) 'Имя поставщика',

Срок действия сертификатов, перечисленных ниже, либо уже истек, либо скоро истекает.

Обратите внимание, что учитываются только уже утвержденные сертификаты. Если вы уже предоставили обновленные сертификаты, но они еще не утверждены менеджером по квалификации, то это письмо можно проигнорировать.

С уважением,

Управление по квалификации и аттестации поставщиков, Группа компаний «ОМК»

Сообщение сгенерировано автоматически. Пожалуйста, не отвечайте на него.

\_\_\_\_\_

'Список сертификатов, у которых истекает срок действия'

|              | Операционная инструкция    | ОИ.70-451.SAP.SLC.7 |   |
|--------------|----------------------------|---------------------|---|
| AU «C.II.F.» | «Управление сертификатами» | Редакция            | 0 |

# Лист регистрации изменений

| Номер<br>редакци<br>и | Разделы и приложения,<br>на которые распространяется<br>изменение                                                                                                 | Номер и дата<br>распорядительного<br>документа об<br>утверждении | Дата<br>введения                               |
|-----------------------|----------------------------------------------------------------------------------------------------|------------------------------------------------------------------|------------------------------------------------|
| 0                     | Введена в действие взамен<br>Операционной инструкции ОИ.12-<br>451.SAP.SLC.7 «Управление<br>сертификатом» (редакция 1)<br>Внесены изменения в п.5<br>(RFC-243296) | Информация указана<br>на титульном листе                         | Информация<br>указана на<br>титульном<br>листе |